#### Adresowanie wiadomości przy użyciu książki adresowej

- 1 Utwórz wiadomość.
- 2 Kliknij przycisk Do, DW lub UDW.

Aby dodać jeden z tych przycisków do wiadomości, kliknij menu **Widok**, a następnie kliknij nazwę przycisku. Jeśli znajdujesz się w elemencie kontaktu, kliknij menu **Narzędzia**, a następnie kliknij polecenie **Książka** adresowa

- 3 W polu Kontakty kliknij żądany folder kontaktu.
- 4 Na liście Adres kliknij żądaną nazwę.
- 5 Aby dodać nową nazwę, kliknij przycisk Nowy kontakt.

#### Tworzenie grupy w książce adresowej

- 1 W menu Narzędzia kliknij polecenie Książka adresowa.
- 2 Kliknij przycisk Nowa grupa
- 3 W polu Nazwa grupy wpisz nazwę grupy.
- 4 Kliknij przycisk Wybierz członków, aby wybrać jedną lub kilka nazw z książki adresowej.
- 5 Kliknij nazwę na liście, a następnie kliknij przycisk **Wybierz**.
  - Aby dodać do listy dystrybucyjnej osoby, które nie znajdują się w książce adresowej, kliknij przycisk Nowy kontakt.

Aby wybrać kilka adresów naraz, klikaj nazwy na liście, przytrzymując klawisz CTRL.

# Usuwanie grupy z książki adresowej

- 1 W menu Narzędzia kliknij polecenie Książka adresowa.
- 2 Na liście Adres kliknij grupę, która ma być usunięta.

3 Kliknij przycisk Usuń

#### Dodawanie nazwy do grupy w książce adresowej

- 1 W menu Narzędzia kliknij polecenie Książka adresowa.
- 2 Na liście Adres kliknij dwukrotnie grupę, do której ma być dodana nazwa.

Grupy są identyfikowane przez ikonę grupy 🌉.

- 3 Kliknij przycisk Wybierz członków.
- 4 Kliknij nazwę na liście, a następnie kliknij przycisk Wybierz.

Aby dodać do listy dystrybucyjnej osoby, które nie znajdują się w książce adresowej, kliknij przycisk **Nowy kontakt.** 

Aby wybrać kilka adresów naraz, klikaj nazwy na liście, przytrzymując klawisz CTRL

## Usuwanie nazwy z grupy w książce adresowej

- 1 W menu Narzędzia kliknij polecenie Książka adresowa.
- 2 Na liście Adres kliknij dwukrotnie grupę, z której ma być usunięta nazwa.
- 3 Kliknij nazwę, która ma być usunięta, a następnie kliknij przycisk Usuń.

## Znajdowanie nazw w książce adresowej

- 1 Kliknij przycisk Start, wskaż polecenie Znajdź, a następnie kliknij polecenie Osoby.
- 2 W polu Szukaj w kliknij usługę katalogową, która ma być przeszukana.
- **3** Na karcie **Osoby** wpisz informacje, które mają być znalezione.
- 4 Kliknij przycisk Znajdź teraz.

# Uzyskiwanie informacji o nazwach w książce adresowej

- 1 W menu Narzędzia kliknij polecenie Książka adresowa.
- 2 Kliknij nazwę, o której chcesz uzyskać informacje, a następnie kliknij przycisk Właściwości.

## Zmiana kolejności, w jakiej sprawdzane są internetowe usługi katalogowe

- 1 W książce adresowej kliknij menu Narzędzia, a następnie kliknij polecenie Konta.
- 2 Kliknij przycisk Ustaw kolejność.
- 3 Kliknij usługę katalogową, a następnie kliknij przycisk Przenieś w górę lub Przenieś w dół.

# Dodawanie lub usuwanie internetowej usługi katalogowej, w której mają być sprawdzane nazwy e-mail

- 1 W książce adresowej kliknij menu Narzędzia, a następnie kliknij polecenie Konta.
- 2 Na liście Usługi katalogowe zaznacz usługę katalogową, a następnie kliknij przycisk Właściwości.
- 3 Aby dodać lub usunąć usługę katalogową, w której mają być sprawdzane nazwy, zaznacz lub wyczyść pole wyboru Wysyłając pocztę sprawdzaj nazwy na tym serwerze.

# Sortowanie nazw w książce adresowej

- 1 W menu Narzędzia kliknij polecenie Książka adresowa.
- 2 W menu Widok wskaż polecenie Sortuj według, a następnie kliknij wybraną opcję.

# Usługi katalogowe — informacje

Usługi katalogowe rozszerzają listę nazw, które są sprawdzane automatycznie po wprowadzeniu nazwy e-mail w polu **Do, DW,** lub **UDW** wiadomości e-mail. Możesz szukać adresów e-mail na serwerach usługodawców internetowych, nawet jeśli nie subskrybujesz usług danego usługodawcy.

# Dodawanie usługi katalogowej

- 1 W książce adresowej kliknij menu Narzędzia, a następnie kliknij polecenie Konta.
- 2 Kliknij przycisk Dodaj.
- **3** Wykonuj kolejne instrukcje kreatora.

# Usuwanie usługi katalogowej

- 1 W książce adresowej kliknij menu Narzędzia, a następnie kliknij polecenie Konta.
- 2 Na liście Usługa katalogowa kliknij usługę katalogową, która ma być usunięta.
- 3 Kliknij przycisk Usuń.

## Zmiana informacji o usłudze katalogowej

- 1 W książce adresowej kliknij menu Narzędzia, a następnie kliknij polecenie Konta.
- 2 Na liście Usługa katalogowa kliknij usługę katalogową, której właściwości chcesz zmienić.
- 3 Kliknij przycisk Właściwości.
- 4 Zaznacz wybrane opcje.

Aby uzyskać pomoc na temat jakiejś opcji, kliknij znak zapytania **?**, a następnie kliknij tę opcję.

## Drukowanie książki adresowej

- 1 W książce adresowej zaznacz kontakty, które chcesz wydrukować.
- 2 Kliknij przycisk Drukuj
- **3** Zaznacz wybrane opcje.

Aby uzyskać pomoc na temat jakiejś opcji, kliknij znak zapytania Aby wydrukować więcej informacji o kontakcie, niż jest w książce adresowej, otwórz folder kontaktów i wydrukuj żądane informacje.

#### Importowanie książki adresowej z innego programu

- 1 W menu Plik kliknij polecenie Importuj lub eksportuj.
- 2 Kliknij opcję Import internetowych wiadomości i adresów.
- 3 Aby importować pozycje z książki adresowej, zaznacz pole wyboru Importuj książkę adresową.
- 4 Aby określić dla książki adresowej inne miejsce docelowe niż folder "Kontakty", zaznacz opcję Osobista książka adresowa.
- 5 Aby określić, że duplikaty adresów mają być zastępowane adresami importowanymi, kliknij opcję Zastąp duplikaty importowanymi elementami.

Aby określić, że duplikaty adresów mają być dodawane, kliknij opcję **Zezwól na tworzenie duplikatów.** Aby określić, że duplikaty adresów nie powinny być importowane, kliknij opcję **Nie importuj duplikatów.** 

- 6 Kliknij przycisk Zakończ.
- 7 Aby zapisać kopię podsumowania właściwości importu w Skrzynce odbiorczej, kliknij przycisk Zapisz w Skrzynce odbiorczej.

#### Ustawianie i publikowanie swoich informacji typu wolny/zajęty

- 1 W menu Narzędzia kliknij polecenie Opcje.
- 2 Na karcie Preferencje kliknij przycisk Opcje Kalendarza.
- 3 Kliknij przycisk Opcje wolny/zajęty.
- 4 Zaznacz pole wyboru Publikuj moje informacje wolny/zajęty.
- 5 W polu Adres publikacji (URL) wpisz nazwę serwera, na którym przechowujesz swoje informacje typu wolny/zajęty.
- 6 Aby określić, jak często program Outlook ma automatycznie aktualizować informacje typu wolny/zajęty na tym serwerze, wprowadź odpowiednią liczbę w polu Aktualizuj na serwerze moje informacje wolny/zajęty co [x] min.
- 7 Aby określić, ile miesięcy mają obejmować informacje typu wolny/zajęty na tym serwerze, wprowadź odpowiednią liczbę w polu Publikuj na serwerze [x] miesięc(e) Kalendarza z informacjami wolny/zajęty.

**Wskazówka** Aby określić domyślny serwer do przechowywania informacji typu wolny/zajęty, wpisz odpowiedni adres URL w polu **Szukaj pod adresem URL**. Rozszerzeniem nazwy pliku z informacjami typu wolny/zajęty jest vfb.

## Dystrybucja swoich informacji typu wolny/zajęty

- 1 W menu Plik wskaż polecenie Nowy, a następnie kliknij polecenie Kontakt.
- 2 Kliknij kartę Szczegóły.
- **3** W obszarze internetowych informacji typu wolny/zajęty, w polu **Adres** wpisz nazwę serwera, na którym przechowujesz swoje informacje typu wolny/zajęty.
- **4** Zapisz kontakt w formacie vCard (.vcs).
- Jak?
- 5 Wstaw ten plik do wiadomości i wyślij ją.
- Jak?

#### Przechowywanie informacji typu wolny/zajęty innej osoby

- 1 W menu Plik wskaż polecenie Nowy, a następnie kliknij polecenie Kontakt.
- 2 Kliknij kartę Szczegóły.
- **3** W obszarze internetowych informacji typu wolny/zajęty, w polu **Adres** wpisz nazwę serwera, na którym przechowywane są informacje typu wolny/zajęty danego kontaktu.

**Wskazówka** Jeśli dla większości kontaktów informacje typu wolny/zajęty są przechowywane w tym samym miejscu, możesz określić domyślny adres URL do przeszukania, wpisując go w polu **Szukaj pod adresem URL** okna dialogowego **Opcje wolny/zajęty.** 

## Aktualizowanie informacji typu wolny/zajęty innej osoby

- 1 W nowym lub otwartym wezwaniu na spotkanie kliknij kartę **Dostępność uczestników.**
- 2 Kliknij opcję Pokaż dostępność uczestników.
- 3 Kliknij przycisk Opcje, a następnie kliknij opcję Aktualizuj wolne/zajęte.

# Ręczne publikowanie informacji typu wolny/zajęty

• W menu Narzędzia kalendarza wskaż polecenie Wyślij i odbierz, a następnie kliknij polecenie Informacje typu wolny/zajęty.

# Określanie domyślnego adresu URL serwera, na którym mają być szukane informacje typu wolny/zajęty

- 1 W menu Narzędzia kliknij polecenie Opcje.
- 2 Na karcie Preferencje kliknij przycisk Opcje kalendarza.
- 3 Kliknij przycisk Opcje wolny/zajęty.
- 4 Zaznacz pole wyboru Publikuj moje informacje wolny/zajęty.
- 5 W polu Szukaj pod adresem URL wpisz nazwę serwera, na którym przechowywane są informacje typu wolny/zajęty.

**Notka** Program Outlook obsługuje symbole zastępcze %NAME% i %SERVER%. Jest to bardzo ważne podczas ustawiania lokalizacji domyślnej, ponieważ określa się zarówno katalog, jak i plik. (Rozszerzeniem nazwy pliku z informacjami typu wolny/zajęty jest vfb.) Domyślną lokalizację dla wyszukiwania można określić jako: ftp://%SERVER%/fb/%NAME%.vfb. Podczas tworzenia wezwania na spotkanie program Outlook zastępuje symbole %NAME% i %SERVER% nazwą i nazwą serwera osoby, do której wysyłane jest wezwanie na spotkanie. (W adresie SMTP "Name" odnosi się do wszystkich znaków przed symbolem @, a "Server" do wszystkich znaków po symbolu @.) Na przykład, MarcinStępień@microsoft.com odpowiada adresowi ftp://microsoft.com/fb/marcinStępień.vfb.

## Subskrybcja folderu IMAP

- 1 W menu Narzędzia kliknij polecenie Foldery IMAP.
- 2 W polu Wyświetl foldery, których nazwy zawierają wpisz nazwę folderu.
- 3 Kliknij przycisk Kwerenda, aby wyświetlić listę dostępnych folderów.
- 4 W polu Foldery kliknij folder, który chcesz subskrybować.
- 5 Kliknij przycisk Subskrybuj.

# Anulowanie subskrybcji folderu IMAP

- 1 W menu Narzędzia kliknij polecenie Foldery IMAP.
- 2 W polu Foldery kliknij folder, dla którego chcesz anulować subskrybcję.
- 3 Kliknij przycisk Anuluj subskrybcję.

# Usuwanie z folderu IMAP elementów usuniętych

- Kliknij <u>element</u>, który chcesz usunąć. Aby usunąć więcej niż jeden element, klikaj wybrane elementy przytrzymując klawisz CTRL.
- 2 Kliknij przycisk Usuń X.
- 3 W menu Edycja kliknij polecenie Wyrzuć usunięte wiadomości.

#### Przywracanie do folderu IMAP elementów usuniętych

- Zaznacz usuniętą wiadomość. Usunięte wiadomości są przekreślane poziomą linią.
- 2 W menu Edycja kliknij polecenie Przywróć.

Aby szybko obejrzeć wszystkie swoje wiadomości oznaczone do usunięcia, możesz kliknąć menu Widok, wskazać polecenie Widok bieżący, a następnie kliknąć polecenie Zgrupuj wiadomości oznaczone do usunięcia.

# Pobieranie elementów lub folderów IMAP

• W menu Narzędzia wskaż polecenie Pobierz, a następnie kliknij żądaną opcję.

## Sprawdzanie konta IMAP podczas wysyłania i otrzymywania wiadomości

- 1 W menu Narzędzia kliknij polecenie Konta, a następnie kliknij kartę Poczta.
- 2 W polu Konto zaznacz konto IMAP, które chcesz sprawdzić podczas wysyłania lub odbierania wiadomości.
- 3 Kliknij przycisk Właściwości, a następnie kartę Ogólne.
- 4 Zaznacz pole wyboru Sprawdzaj, czy są nowe wiadomości w Skrzynce odbiorczej.

#### Zmiana ustawień konta IMAP

- 1 W menu Narzędzia kliknij polecenie Konta, a następnie kliknij kartę Poczta.
- 2 W polu Konto wybierz konto IMAP, którego ustawienia chcesz zmienić.
- 3 Kliknij przycisk Właściwości i zmień żądane opcje.

# Wyświetlanie tylko tych folderów IMAP, które są objęte subskrybcją

- 1 W menu Narzędzia kliknij polecenie Foldery IMAP.
- 2 Zaznacz pole wyboru Podczas wyświetlania hierarchii w programie Outlook pokazuj tylko foldery subskrybowane.

## Dodawanie konta IMAP do programu Outlook

- 1 W menu Narzędzia kliknij polecenie Konta.
- 2 Kliknij przycisk Dodaj, a następnie pozycję Poczta.
- 3 Wpisz nazwę e-mail, z którą chcesz skojarzyć to konto, a następnie kliknij przycisk Dalej.
- 4 Wpisz adres e-mail dla konta IMAP, a następnie kliknij przycisk Dalej.
- 5 Na liście typów serwerów kliknij pozycję IMAP.
- 6 Wykonaj kolejne kroki kreatora.

#### Ustawianie faksu

- 1 Zamknij wszystkie programy.
- 2 Kliknij przycisk Start, wskaż polecenie Ustawienia, a następnie kliknij polecenie Panel sterowania.
- 3 Kliknij dwukrotnie polecenie Dodaj/Usuń programy.
- 4 Kliknij kartę Instaluj/Odinstaluj, a następnie kliknij program Microsoft Outlook 98.
- 5 Kliknij przycisk Dodaj/Usuń.
- 6 Kliknij przycisk Dodaj nowe składniki.

Program Outlook uruchomi program Microsoft Internet Explorer i połączy się ze stroną sieci Web zawierającą składniki programu Outlook 98.

- 7 Kliknij pole wyboru Symantec WinFax Starter Edition, a następnie kliknij przycisk Dalej.
- 8 W polu Witryna pobierania kliknij wybrane miejsce, a następnie kliknij przycisk Instaluj teraz.
- 9 Po zakończeniu pobierania zamknij wszystkie programy i ponownie uruchom komputer.

# Ustawianie programu Outlook na używanie poczty e-mail, jeśli aktualnie nie jest ona używana

Jeśli podczas instalacji programu Outlook została wybrana opcja **Bez e-mail**, to instalacja obsługi poczty e-mail jest nadal możliwa.

- 1 W menu Narzędzia kliknij polecenie Konta.
- 2 Kliknij kartę Poczta.
- 3 Kliknij przycisk Dodaj, a następnie kliknij opcję Poczta.
- **4** Wykonaj pozostałe instrukcje Kreatora połączeń internetowych. Aby uzyskać pomoc dotyczącą jakiejś opcji, kliknij menu **Pomoc.**

## Wysyłanie wiadomości

• W menu Narzędzia wskaż polecenie Wyślij i odbierz, a następnie kliknij konto e-mail, które ma być używane do wysyłania i odbierania wiadomości.

#### Notki

• Jeśli masz kilka kont, możesz wybrać różne konta dla określonych wiadomości. Aby uzyskać informacje, kliknij przycisk <u>s.</u>

Aby uzyskać informacje o tym, jak automatycznie wysyłać nowe wiadomości przy użyciu sieci LAN, kliknij przycisk <u>si</u>

## Sprawdzanie, czy są nowe wiadomości

• W menu Narzędzia wskaż polecenie Wyślij i odbierz, a następnie kliknij konto e-mail, które ma być używane do wysyłania i odbierania wiadomości.

**Notka** Aby uzyskać informacje o tym, jak ustawić przedział czasu do sprawdzania, czy są nowe wiadomości, kliknij przycisk
## Ustawianie przedziału czasu do sprawdzania, czy są nowe wiadomości

- 1 W menu Narzędzia kliknij polecenie Opcje, a następnie kliknij kartę Dostarczanie poczty.
- 2 Zaznacz pole wyboru Sprawdzaj, czy są nowe wiadomości co, a następnie wprowadź odpowiednią liczbę w polu obok.

#### Wysyłanie z wiadomościami obrazów z Internetu

Procedura ta jest dostępna tylko wtedy, gdy jako edytor poczty e-mail używany jest język HTML. Aby uzyskać informacje dotyczące wyboru edytora poczty e-mail, kliknij przycisk

- 1 W menu Narzędzia kliknij polecenie Opcje, a następnie kliknij kartę Format poczty.
- 2 W polu Format wysyłanych wiadomości kliknij opcję HTML.
- 3 Kliknij przycisk Ustawienia.
- 4 Aby dołączyć obrazy do wiadomości, uwzględniając dowolne tło, zaznacz pole wyboru Wysyłaj z wiadomościami obrazy z Internetu.

Aby umieścić wskaźniki do obrazów, zamiast dołączać obrazy, wyczyść pole wyboru **Wysyłaj z** wiadomościami obrazy z Internetu.

#### Notki

- Wysyłanie obrazów może powodować zwiększenie rozmiarów wiadomości oraz spowolnienie wysyłania i odbierania wiadomości.
- Możesz włączać i wyłączać to ustawienie dla określonych wiadomości. W danej wiadomości kliknij menu **Format,** a następnie kliknij polecenie **Wyślij obrazy z sieci Web.**

## Określanie, które konto e-mail ma być użyte do wysłania wiadomości

1 W danej wiadomości kliknij przycisk Opcje

2 W polu Wyślij wiadomość używając kliknij konto, które ma być użyte, a następnie kliknij przycisk Zamknij.

### Tworzenie konta e-mail POP3

- 1 W menu Narzędzia kliknij polecenie Konta.
- 2 Kliknij kartę Poczta.
- 3 Kliknij przycisk Dodaj, a następnie kliknij opcję Poczta.
- 4 Wpisz nazwę e-mail, którą chcesz skojarzyć z danym kontem, a następnie kliknij przycisk Dalej.
- 5 Wpisz adres e-mail konta POP3, a następnie kliknij przycisk Dalej.
- **6** Wykonaj pozostałe instrukcje Kreatora połączeń internetowych. Aby uzyskać pomoc dotyczącą jakiejś opcji, kliknij przycisk **Pomoc.**

## Usuwanie konta e-mail

- 1 W menu Narzędzia kliknij polecenie Konta.
- 2 Kliknij kartę Poczta.
- 3 W polu Konto zaznacz konto e-mail, które ma być usunięte, a następnie kliknij przycisk Usuń.

#### Zmiana sposobu łączenia się z serwerem internetowej poczty e-mail

Z serwerem internetowej poczty e-mail można połączyć się przy użyciu sieci LAN, modemu i połączenia Dial-Up Networking albo modemu i własnego programu telefonicznego. Można również użyć połączenia Dial-Up Networking w kombinacji z połączeniem LAN — dysponując na przykład komputerem dokującym. Aby uzyskać więcej informacji na temat tych opcji połączeń, kliknij przycisk

#### Co chcesz zrobić?

<u>Łączenie się z serwerem internetowej poczty e-mail przy użyciu modemu i konta programu Dial-Up</u> Networking

| $\gg$ | Łączenie się z serwerem internetowej | poczty | <u>/ e-mail p</u> | orzy uż | <u>zyciu i</u> | inneg | o prog | gramu | <u>i telefonicznego</u> |
|-------|--------------------------------------|--------|-------------------|---------|----------------|-------|--------|-------|-------------------------|
| $\gg$ | Łączenie się z serwerem internetowej | poczty | / e-mail p        | orzy uż | zyciu j        | połąc | zenia  | LAN   |                         |

#### Łączenie się z serwerem internetowej poczty e-mail

Z serwerem internetowej poczty e-mail można połączyć się przy użyciu sieci LAN, modemu i połączenia Dial-Up Networking albo modemu i własnego programu telefonicznego:

- Aby łączyć się z Internetem przez sieć LAN, dana organizacja musi umożliwiać zewnętrzny dostęp do Internetu przez <u>bramę</u> internetową lub używać serwera Internet Mail znajdującego się w sieci LAN. Przy połączeniu z Internetem przez sieć LAN, serwer internetowej poczty e-mail co pewien określony przedział czasowy automatycznie sprawdza, czy są nowe wiadomości, i dostarcza je. Można również określić, aby używane było połączenie Dial-Up Networking, gdy sieć LAN nie jest dostępna.
- Aby łączyć się z Internetem przy użyciu modemu, <u>usługodawca internetowy</u> musi podać Ci numer telefonu oraz określić ustawienia modemu i wymagane protokoły sieciowe. Aby sprawdzić, czy są nowe wiadomości i spowodować dostarczenie ich przy użyciu modemu, kliknij menu Narzędzia, a następnie kliknij polecenie Wyślij i odbierz. Serwer internetowej poczty e-mail nie zrobi tego automatycznie.
- Jeśli używasz innego programu telefonicznego i chcesz za każdym razem monitować serwer, aby nastąpiło dostarczenie wiadomości przychodzących lub wychodzących, możesz łączyć się z serwerem ręcznie. Możesz na przykład preferować połączenie ręczne, jeśli połączenie Dial-Up Networking z serwerem poczty e-mail jest wolne i nie chcesz czekać, aż serwer połączy się automatycznie.

Powrót do tematu Zmiana sposobu łączenia się z serwerem internetowej poczty e-mail

## Łączenie się z serwerem internetowej poczty e-mail przy użyciu połączenia LAN

- 1 W menu Narzędzia kliknij polecenie Konta.
- 2 Kliknij kartę Poczta.
- 3 W polu Konto kliknij konto, które chcesz zmienić.
- 4 Kliknij przycisk Właściwości, a następnie kliknij kartę Połączenie.
- 5 Kliknij opcję Połącz używając sieci lokalnej (LAN).

Jeśli chcesz automatycznie używać połączenia Dial-Up Networking, gdy sieć LAN nie jest dostępna, zaznacz pole wyboru **Połącz przez modem, jeżeli sieć LAN nie jest dostępna**.

#### Łączenie się z serwerem internetowej poczty e-mail przy użyciu modemu

- 1 W menu Narzędzia kliknij polecenie Konta.
- 2 Kliknij kartę Poczta.
- 3 W polu Konto kliknij konto, które chcesz zmienić.
- 4 Kliknij przycisk Właściwości, a następnie kliknij kartę Połączenie.
- 5 Kliknij opcję Połącz używając linii telefonicznej.
- 6 W polu Używaj następującego połączenia Dial-Up Networking wybierz odpowiednie połączenie z listy lub kliknij przycisk Dodaj.

**Notka** Modem może być automatycznie rozłączany po wysłaniu lub odebraniu wiadomości. W menu **Narzędzia** kliknij polecenie **Opcje**, kliknij kartę **Dostarczanie poczty**, a następnie zaznacz lub wyczyść pole wyboru **Rozłączaj się po zakończeniu wysyłania, odbierania lub aktualizacji.** 

# Łączenie się z serwerem internetowej poczty e-mail przy użyciu innego programu telefonicznego

- 1 W menu Narzędzia kliknij polecenie Konta.
- 2 Kliknij kartę Poczta.
- 3 W polu Konto kliknij konto, które chcesz zmienić.
- 4 Kliknij przycisk Właściwości, a następnie kliknij kartę Połączenie.
- 5 Kliknij opcję Ręcznie ustanowię połączenie internetowe.

#### Przechowywanie kopii wiadomości na serwerze

- 1 W menu Narzędzia kliknij polecenie Konta.
- 2 Kliknij kartę Poczta.
- 3 W polu Konto zaznacz konto, które chcesz zmienić.
- 4 Kliknij przycisk Właściwości, a następnie kliknij kartę Zaawansowane.
- 5 Przy połączeniu z serwerem poczty POP3 zaznacz lub wyczyść pole wyboru **Pozostawiaj kopie** wiadomości na serwerze.

Aby wiadomości zostały usunięte z serwera po upływie określonej liczby dni, zaznacz pole wyboru **Usuwaj z** serwera po upływie, a następnie wpisz liczbę dni w polu obok.

6 Przy połączeniu z serwerem poczty IMAP wpisz ścieżkę w polu Ścieżka folderu nadrzędnego. Ścieżka folderu nadrzędnego identyfikuje skrzynkę pocztową zawierającą foldery użytkownika na serwerze. Nie umieszczaj znaku hierarchii na końcu ścieżki. Na przykład, ścieżka ~*nazwaużytkownika*/Poczta jest prawidłową ścieżką folderu nadrzędnego, a ścieżka ~ *nazwaużytkownika*/Poczta/ nie. Nie mając pewności, co wpisać w tym polu, pozostaw je puste.

## Automatyczne wysyłanie wiadomości

- 1 W menu Narzędzia kliknij polecenie Opcje, a następnie kliknij kartę Dostarczanie poczty.
- 2 Zaznacz lub wyczyść pole wyboru **Wysyłaj wiadomości bezzwłocznie.** Wiadomość zostaje wysłana po kliknięciu przycisku **Wyślij** w wiadomości.

**Notka** Jeśli łączysz się przy użyciu sieci LAN, wiadomości są wysyłane w tle. Jeśli używasz połączenia Dial-Up Networking, program Outlook próbuje połączyć się z serwerem po kliknięciu przycisku **Wyślij** w wiadomości.

#### Zapobieganie pobieraniu dużych wiadomości

Opcja ta jest ignorowana przy przesyłaniu wiadomości przez sieć LAN. Aby uzyskać informacje dotyczące zmiany sposobu połączenia, kliknij przycisk

- 1 W menu Narzędzia kliknij polecenie Opcje, a następnie kliknij kartę Dostarczanie poczty.
- 2 Zaznacz pole wyboru Nie pobieraj wiadomości większych niż, a następnie wprowadź odpowiednią liczbę w polu obok.

#### Sprawdzanie ustawień serwera poczty e-mail

Możesz zmienić ustawienia serwera poczty e-mail dla kont POP3 i IMAP.

- 1 W menu Narzędzia kliknij polecenie Konta.
- 2 Kliknij kartę Poczta.
- 3 W polu Konto kliknij konto, które chcesz zmienić.
- 4 Kliknij przycisk Właściwości.
- 5 Na kartach Serwery, Połączenie i Zaawansowane porównaj bieżące ustawienia z ustawieniami zalecanymi przez <u>usługodawcę internetowego (ISP).</u>

Jeśli są one zgodne, skontaktuj się z usługodawcą internetowym, aby zweryfikować, czy ustawienia są poprawne oraz, że jego serwery działają prawidłowo. Upewnij się również, że serwer usługodawcy internetowego obsługuje protokoły PPP, SMTP i POP3 lub IMAP.

#### Ustawianie długości wiersza wiadomości

Procedura ta jest dostępna tylko wtedy, gdy jako edytor poczty e-mail używany jest HTML lub zwykły tekst. Aby uzyskać informacje dotyczące wyboru edytora poczty e-mail, kliknij przycisk

- 1 W menu Narzędzia kliknij polecenie Opcje, a następnie kliknij kartę Format poczty.
- 2 W polu Format wysyłanych wiadomości kliknij opcję Zwykły tekst lub HTML.
- 3 Kliknij przycisk Ustawienia.
- 4 W polu Kodowanie tekstu kliknij opcję Brak.
- 5 W polu Zawijaj wiersze co wpisz liczbę z przedziału od 30 do 132.

## Kodowanie wiadomości przed przesyłaniem przez Internet

Procedura ta jest dostępna tylko wtedy, gdy jako edytor poczty e-mail używany jest HTML lub zwykły tekst. Aby uzyskać informacje dotyczące wyboru edytora poczty e-mail, kliknij przycisk

- 1 W menu Narzędzia kliknij polecenie Opcje, a następnie kliknij kartę Format poczty.
- 2 W polu Format wysyłanych wiadomości kliknij opcję Zwykły tekst lub HTML.
- 3 Kliknij przycisk Ustawienia.
- 4 Wybierz odpowiednie opcje.

Aby uzyskać pomoc dotyczącą jakiejś opcji, kliknij znak zapytania <table-cell>, a następnie kliknij tę opcję.

## Przełączanie między trybem offline i online

• W menu Plik kliknij polecenie Pracuj w trybie offline.

#### Notki

- Podczas pracy w trybie online program Outlook automatycznie wysyła i odbiera wiadomości w określonych odstępach czasu. Program Outlook sprawdza nazwy adresatów na wszystkich używanych serwerach LDAP, a wszystkie używane foldery IMAP są dostępne.
- Podczas pracy w trybie online program Outlook łączy się z serwerem tylko na żądanie i rozłącza się bezpośrednio po wysłaniu lub odebraniu wiadomości. Program Outlook nie sprawdza nazw adresatów na serwerach LDAP, a foldery IMAP nie są dostępne.

#### Jeśli przestanie działać używany dodatek

Jeśli używany był dodatek programu Outlook i przestał on działać po zainstalowaniu programu Outlook 98, może to oznaczać, że została wybrana niewłaściwa opcja instalacji. Aby używać dowolnego dodatku korzystającego z programu Microsoft Exchange Server, musisz używać składnika programu Outlook korporacji lub grupy roboczej.

- 1 Zamknij wszystkie programy.
- 2 Kliknij przycisk Start, wskaż polecenie Ustawienia, a następnie kliknij polecenie Panel sterowania.
- 3 Kliknij dwukrotnie polecenie Dodaj/Usuń programy.
- 4 Kliknij kartę Instaluj/Odinstaluj, a następnie kliknij program Microsoft Outlook 98.
- 5 Kliknij przycisk Dodaj/Usuń.
- 6 Kliknij przycisk Dodaj nowe składniki.
- 7 Kliknij pole wyboru Usługa e-mail dla korporacji lub grupy roboczej, a następnie kliknij przycisk Dalej.
- 8 W polu Witryna pobierania kliknij wybrane miejsce, a następnie kliknij przycisk Instaluj teraz.
- **9** Po zakończeniu pobierania zamknij wszystkie programy i ponownie uruchom komputer.

## Dzielenie dużych wiadomości przed wysłaniem

Procedura ta działa tylko wtedy, gdy adresat wiadomości używa programu Outlook 98.

- 1 W menu Narzędzia kliknij polecenie Konta.
- 2 Kliknij kartę Poczta.
- 3 W polu Konto kliknij konto, które chcesz zmienić.
- 4 Kliknij przycisk Właściwości, a następnie kliknij kartę Zaawansowane.
- 5 Zaznacz pole wyboru Dziel wiadomości większe niż i wpisz odpowiednią liczbę w polu obok.

## Rozwiązywanie problemów z wysyłaniem i odbieraniem wiadomości

#### W czym chcesz uzyskać Pomoc?

Nie mogę ani wysyłać, ani odbierać wiadomości.
 Nie widzę wszystkich wiadomości.
 Wysyłanie i odbieranie wiadomości odbywa się zbyt wolno. Jak można te czynności przyspieszyć?
 Wiadomości pozostają w Skrzynce nadawczej i nie są wysyłane.

Moje konto e-mail działało, a teraz nie działa.

#### Nie mogę ani wysyłać, ani odbierać wiadomości

 Ustawienia konta e-mail mogą nie być zgodne z wymaganiami <u>usługodawcy internetowego.</u> Na przykład mogła zdarzyć się pomyłka przy wpisywaniu nazwy serwera lub adresu e-mail. Należy pamiętać, że dla większości adresów internetowych i ustawień połączeń rozróżniana jest wielkość liter. Sprawdź ustawienia pod tym kątem. Aby uzyskać informacje o sprawdzaniu ustawień serwera, kliknij przycisk <u>s</u>.

• Jeśli w przeszłości używany był inny program poczty e-mail, być może niektóre z ustawień nie zostały poprawnie importowane lub została zmieniona nazwa konta. Aby uzyskać więcej informacji, kliknij przycisk

- Aby wysyłać i odbierać wiadomości e-mail, musisz mieć modem, <u>konto e-mail</u> oraz możliwość połączenia za pomocą linii telefonicznej lub kabla sieciowego. Jeśli używasz modemu, upewnij się, że opcje programu Dial-Up Networking są ustawione poprawnie. Odpowiednie informacje można znaleźć w Pomocy systemu Windows.
- Używany serwer może być niedostępny. Poczekaj i spróbuj ponownie później lub skontaktuj się z administratorem.
- Jeśli serwer nie odpowiada, możesz zwiększyć czas ponawiania prób połączenia programu Outlook z serwerem. Aby uzyskać informacje na ten temat, kliknij przycisk <u>s</u>.
- Jeśli wiadomość <u>internetowej</u> poczty e-mail przyszła z opóźnieniem, możesz prześledzić "historię" wiadomości w Internecie, np. czas pojawienia się w poszczególnych miejscach na trasie wiadomości. Otwórz wiadomość, której nagłówki internetowe chcesz obejrzeć, kliknij menu **Widok**, a następnie polecenie **Opcje**.
- Jeśli podczas instalacji programu Outlook została wybrana opcja Bez poczty e-mail, nie możesz wysyłać ani odbierać wiadomości e-mail. Jednak w dowolnym momencie możesz zainstalować obsługę poczty e-mail. Aby uzyskać odpowiednie informacje, kliknij przycisk <u>s.</u>

## Moje konto e-mail działało, a teraz nie działa

 Jeśli w przeszłości używany był inny program poczty e-mail, być może niektóre z ustawień nie zostały poprawnie importowane. Program Outlook nie importuje na przykład haseł. Aby uzyskać informacje o sprawdzaniu ustawień serwera, kliknij przycisk <u>s</u>.

• Jeśli po utworzeniu konta e-mail została zmieniona jego nazwa, odpowiedzi na wiadomości i wiadomości przesyłane dalej, utworzone pod poprzednią nazwą konta, nie są wysyłane. Utwórz nową wiadomość.

## Wysyłanie i odbieranie wiadomości odbywa się zbyt wolno. Jak można te czynności przyspieszyć?

 Odbieranie wiadomości może być opóźniane przez powiadomienia. Aby uzyskać informacje o tym, jak wyłączyć powiadomienia, kliknij przycisk <u>s.</u>

• Jeśli jako edytor poczty e-mail używany jest program WordMail, wymagane jest przynajmniej 16 MB pamięci. Aby uzyskać informacje o tym, jak wybrać inny edytor poczty e-mail, kliknij przycisk

#### Nie widzę wszystkich elementów w folderze

- Może być ustawiony filtr, który ukrywa niektóre lub wszystkie <u>elementy</u> w folderze. Jeśli dla bieżącego folderu ustawiony jest filtr, na <u>pasku stanu</u> pojawia się komunikat "Zastosowano filtr". Aby usunąć filtr, kliknij menu Widok, wskaż polecenie Widok bieżący, kliknij polecenie Dostosuj widok bieżący, kliknij przycisk Filtruj, a następnie kliknij przycisk Wyczyść.
- Elementy zgrupowane mogą być zwinięte. Aby rozwinąć grupy i wyświetlić szczegóły, kliknij przycisk Rozwiń

   Image: style="list-style-type: square; color: blue;">Image: style="list-style: style: type: square; color: blue;">Image: style="list-style: style: s
- Element może znajdować się w innym folderze. Sprawdź odpowiednie foldery. Aby szybko zobaczyć wszystkie foldery, kliknij menu Widok, a następnie kliknij polecenie Lista folderów.
- Folder może być ustawiony na <u>autoarchiwizację</u> elementów po określonym czasie ich istnienia. W menu Narzędzia kliknij polecenie Opcje, kliknij kartę Inne, a następnie kliknij przycisk Autoarchiwizacja. Jeśli pole wyboru Autoarchiwizuj co jest zaznaczone, żądany element mógł być zarchiwizowany.
- Jeśli są ustawione jakieś reguły, wiadomość mogła zostać automatycznie przeniesiona lub usunięta.

## Wiadomości pozostają w Skrzynce nadawczej i nie są wysyłane

Gdy edytujesz wiadomość w Skrzynce nadawczej i zapisujesz zmiany, wiadomość nie jest wysyłana. Otwórz wiadomość i kliknij przycisk **Wyślij** Wiadomości oczekujące na wysłanie są w Skrzynce nadawczej wyświetlane kursywą.

## Zmiana limitu czasu serwera

- 1 W menu Narzędzia kliknij polecenie Konta.
- 2 Kliknij kartę Poczta.
- **3** W polu **Konto** kliknij konto, które chcesz zmienić.
- 4 Kliknij przycisk Właściwości, a następnie kliknij kartę Zaawansowane.
- **5** W obszarze limitu czasu serwera zaznacz odpowiedni przedział.

#### Dodawanie zabezpieczeń do wiadomości internetowych

W wysyłanych wiadomościach e-mail można zastosować dwie funkcje zabezpieczeń:

- Można podpisać wiadomość podpisem cyfrowym, aby się upewnić, że wiadomość nie zostanie sfałszowana przez kogoś innego i upewnić adresatów, że wiadomość pochodzi od Ciebie.
- Można zaszyfrować wiadomość, aby się upewnić, że wiadomość i jej załączniki nie zostaną odczytane przez kogoś innego niż wybrani adresaci.

Przed wysłaniem bezpiecznej wiadomości nadawca i adresat muszą ustawić odpowiednie opcje zabezpieczeń. Aby wysyłać i odbierać bezpieczne wiadomości, do zaszyfrowania wiadomości należy użyć <u>identyfikatora</u> <u>cyfrowego</u>. Aby wysłać zaszyfrowaną wiadomość e-mail do adresata, konieczne jest posiadanie kopii identyfikatora cyfrowego adresata na swojej liście kontaktów.

Aby uzyskać więcej informacji o identyfikatorach cyfrowych, kliknij przycisk Dielectric activity and the second second se

#### Co chcesz zrobić?

- Ustawić zabezpieczenia dla wiadomości internetowych
- Wysłać wiadomość z podpisem cyfrowym
- Wysłać zaszyfrowaną wiadomość

## Wysyłanie wiadomości z podpisem cyfrowym do adresata internetowego

- 1 Zredaguj wiadomość.
- 2 W wiadomości kliknij przycisk Opcje 🔊.
- 3 Zaznacz pole wyboru Dodawaj podpis cyfrowy do wysyłanej wiadomości.

4 Aby zmodyfikować opcje zabezpieczeń wiadomości, kliknij menu **Plik**, kliknij polecenie **Właściwości** a następnie kliknij kartę **Zabezpieczenia**.

## 5 Kliknij przycisk Wyślij

#### Notka

 Aby dodawać podpis cyfrowy do wszystkich wysyłanych wiadomości, kliknij menu Narzędzia w głównym oknie programu Outlook, kliknij polecenie Opcje, a następnie kliknij kartę Zabezpieczenia. Zaznacz pole wyboru Dodawaj podpis cyfrowy do wysyłanych wiadomości.

## Pobieranie identyfikatora cyfrowego w celu wysyłania bezpiecznych wiadomości

- 1 W menu Narzędzia kliknij polecenie Opcje, a następnie kliknij kartę Zabezpieczenia.
- 2 Kliknij przycisk Pobierz identyfikator cyfrowy. Program Outlook otworzy program Internet Explorer, a następnie otworzy stronę sieci Web opisującą identyfikatory cyfrowe.
- Postępuj zgodnie z instrukcjami podanymi na stronie sieci Web.
  Urząd certyfikacji przyśle Ci identyfikator cyfrowy wraz z instrukcjami.

### Wysyłanie zaszyfrowanej wiadomości do adresata internetowego

- 1 Zredaguj wiadomość.
- 2 W wiadomości kliknij menu Opcje 🔊.
- 3 Zaznacz pole wyboru Szyfruj treść i załączniki wiadomości.
- 4 Kliknij przycisk Wyślij 💷

#### Notki

• Aby szyfrować wszystkie wysyłane wiadomości, kliknij menu **Narzędzia** w głównym oknie programu Outlook, kliknij polecenie **Opcje**, a następnie kliknij kartę **Zabezpieczenia**. Zaznacz pole wyboru **Szyfruj treść i załączniki wysyłanych wiadomości**.

 Aby zmodyfikować ustawienia zabezpieczeń dla pojedynczej wiadomości, w oknie wiadomości kliknij menu Plik, a następnie kliknij polecenie Właściwości.

## Ustawianie zabezpieczeń dla wiadomości internetowej poczty e-mail

Aby ustawić zabezpieczenia dla wiadomości internetowej poczty e-mail, musisz mieć identyfikator cyfrowy oraz kopię identyfikatora cyfrowego każdego adresata, do którego będziesz wysyłać wiadomości.

1 Pobierz identyfikator cyfrowy z Urzędu certyfikacji.

Jak?

2 Skopiuj identyfikator cyfrowy adresata do swojej listy kontaktowej lub książki adresowej.

Jak?

#### Dodawanie identyfikatora cyfrowego do listy kontaktów

- Otwórz wiadomość, która ma dołączony identyfikator cyfrowy. Aby otrzymać wiadomość z dołączonym identyfikatorem cyfrowym, poproś nadawcę, aby przysłał Ci wiadomość e-mail z podpisem cyfrowym.
- 2 Kliknij prawym przyciskiem myszy nazwę w polu Od i w menu skrótów kliknij polecenie Dodaj do kontaktów.
- 3 Jeśli na liście kontaktów jest już wpis dla tej osoby, kliknij przycisk Zastąp ten adres.

Identyfikator cyfrowy jest teraz przechowywany razem z wpisem kontaktu dla tego adresata. Od tej chwili możesz wysyłać tej osobie zaszyfrowane wiadomości e-mail.

Aby oglądać certyfikaty dla tego kontaktu, dwukrotnie kliknij nazwę osoby, a następnie kliknij kartę **Certyfikaty**.

## Wysyłanie kopii identyfikatora cyfrowego w wiadomości

- 1 Zaadresuj wiadomość do osoby, do której chcesz wysłać identyfikator cyfrowy.
- 2 W wiadomości kliknij przycisk Opcje
- 3 Zaznacz pole wyboru Dodawaj podpis cyfrowy do wysyłanej wiadomości.
- 4 Kliknij przycisk Wyślij

#### Informacje o zabezpieczeniach internetowych

W programie Outlook 98 zawartych jest wiele funkcji zabezpieczeń pozwalających na wysyłanie i odbieranie bezpiecznych wiadomości e-mail oraz zapobiegających nieautoryzowanemu dostępowi do Twojego komputera.

Aby wysłać bezpieczną wiadomość, potrzebny jest identyfikator cyfrowy. Identyfikator cyfrowy (inaczej zwany certyfikatem) umożliwia udowodnienie tożsamości osoby w Internecie. Przy użyciu identyfikatora cyfrowego można dodawać podpis cyfrowy do wiadomości, a odbiorcy będą mieli pewność, że wiadomość pochodzi od Ciebie i nie została sfałszowana. Przy użyciu specjalnej matematycznej formuły możesz również szyfrować wiadomości tak, że tylko znany Ci odbiorca będzie mógł odczytać jej treść i jej załączniki.

Identyfikator cyfrowy możesz uzyskać od urzędu certyfikacji, takiego jak Verisign Inc. W niektórych typach serwerów poczty e-mail, identyfikator cyfrowy może również wydać Twój administrator. Częścią identyfikatora cyfrowego jest niezamienialny klucz prywatny, zwykle przechowywany na komputerze. W przypadku konieczności przeniesienia ustawień zabezpieczeń poczty e-mail na inny komputer, klucz prywatny może być eksportowany i importowany. Można również tworzyć kopie zapasowe identyfikatora cyfrowego. Drugim składnikiem identyfikatora cyfrowego jest klucz publiczny, który można wysyłać do innych osób po to, aby mogli wysyłać do Ciebie zaszyfrowane wiadomości i sprawdzać, czy podpisane wiadomości rzeczywiście pochodzą od Ciebie.

Aby wysłać do kogoś zaszyfrowaną wiadomość, musisz mieć kopię identyfikatora cyfrowego tej osoby. Wystarczy, że poprosisz tę osobę, aby wysłała Ci wiadomość z podpisem cyfrowym. Po jej otrzymaniu skopiuj adres osoby z pola **Od** wiadomości do swoich kontaktów. Aby uzyskać więcej informacji o ustawianiu bezpiecznej poczty, kliknij przycisk

Strefy bezpieczeństwa zapewniają kontrolę nad tym, jaki poziom dostępu do Twojego komputera mają przychodzące wiadomości e-mail lub strony sieci Web. Strefy bezpieczeństwa zapewniają ochronę przed pewnymi typami plików, które mogą uzyskać dostęp do Twojego komputera i zamienić lub uszkodzić pliki. Możesz wybrać w jakiej strefie bezpieczeństwa umieszczać przychodzące wiadomości e-mail, możesz również wybrać określone opcje zabezpieczeń dla każdej ze stref. Na przykład możesz wyłączyć uruchamianie skryptów, apletów Java lub formantów ActiveX w wiadomościach e-mail przychodzących z Internetu.

Możesz również ustawić poziomy zabezpieczeń dla załączników.

#### Przenoszenie identyfikatora cyfrowego do innego komputera

- 1 W menu Narzędzia kliknij polecenie Opcje, a następnie kliknij kartę Zabezpieczenia.
- 2 Kliknij przycisk Importuj/Eksportuj identyfikator cyfrowy.
- 3 Kliknij opcję Eksportuj informacje o zabezpieczeniach programu Exchange lub S/MIME. Jeśli certyfikat, który chcesz przenieść nie pojawi się w polu Certyfikaty, kliknij przycisk Wybierz, a następnie kliknij certyfikat, który ma być eksportowany.
- 4 Kliknij przycisk **Przeglądaj**, a następnie wpisz nazwę pliku dla identyfikatora cyfrowego. Program Outlook zapisze identyfikator cyfrowy jako plik o rozszerzeniu .pfx.
- 5 W polu Hasło wpisz hasło dla identyfikatora cyfrowego.
- 6 Aby usunąć identyfikator cyfrowy z komputera, zaznacz pole wyboru Usuń z systemu identyfikator cyfrowy informacji o zabezpieczeniach.
- 7 Skopiuj utworzony w kroku 4 plik .pfx do nowego komputera.
- 8 Na nowym komputerze wykonaj kroki 1 i 2.
- 9 Kliknij opcję Importuj istniejące informacje o zabezpieczeniach programu Exchange lub S/MIME.
- 10 Kliknij przycisk Przeglądaj, a następnie zaznacz utworzony w kroku 4 plik .pfx.
- 11 Wpisz hasło utworzone w kroku 5.
- 12 W polu Nazwa zestawu kluczy wprowadź swój zestaw kluczy. To zwykle bywa nazwa skrzynki pocztowej.
#### Tworzenie kopii zapasowej identyfikatora cyfrowego

- 1 W menu Narzędzia kliknij polecenie Opcje, a następnie kliknij kartę Zabezpieczenia.
- 2 Kliknij przycisk Importuj/Eksportuj identyfikator cyfrowy.
- 3 Kliknij opcję Eksportuj informacje o zabezpieczeniach programu Exchange lub S/MIME.
- 4 Kliknij przycisk Wybierz, a następnie wybierz certyfikat, którego kopię zapasową chcesz utworzyć.
- 5 W polu Hasło, wpisz hasło dla tego certyfikatu.
- **6** Kliknij przycisk **Przeglądaj**, a następnie podaj lokalizację i nazwę pliku identyfikatora cyfrowego Program Outlook zapisze identyfikator cyfrowy jako plik o rozszerzeniu .pfx.

## Rozwiązywanie problemów z zabezpieczeniami internetowymi

### W czym chcesz uzyskać pomoc?

| $\gg$ | Otrzymuję ostrzeżenie podczas otwierania wiadomości lub załączników.                        |
|-------|---------------------------------------------------------------------------------------------|
| $\gg$ | Nie mogę otworzyć wiadomości, która została wysłana do mnie przy użyciu zabezpieczeń.       |
| $\gg$ | Nie mogę wysłać wiadomości przy użyciu szyfrowania.                                         |
| ≫     | W otrzymywanych wiadomościach HTML nie działają formanty ActiveX™, aplety Java lub skrypty. |
| ≫     | Dlaczego pojawia się komunikat o błędzie podpisu podczas otwierania wiadomości e-mail?      |

#### Otrzymuję ostrzeżenie podczas otwierania wiadomości lub załączników

- Być może będzie konieczna zmiana ustawień strefy bezpieczeństwa. W menu Narzędzia kliknij polecenie
  Opcje, a następnie kliknij kartę Zabezpieczenia. Kliknij przycisk Ustawienia strefy, a następnie opcję Niski.
- Być może będzie konieczna zmiana ustawień załączników. W menu Narzędzia kliknij polecenie Opcje, a następnie kliknij kartę Zabezpieczenia. Kliknij przycisk Zabezpieczenia załączników, a następnie opcję Brak.
- Gdy bezpieczna wiadomość e-mail nie otwiera się poprawnie, pojawia się komunikat o błędzie, który opisuje problem. Czerwony znak X definiuje, w której części certyfikatu występuje problem.
- Być może będzie konieczna zmiana poziomów zaufania dla nadawcy. W oknie dialogowym Certyfikat kliknij przycisk Edytuj zaufanie, a następnie kliknij opcję Jawnie ufaj temu certyfikatowi.

# Nie mogę otworzyć wiadomości, która została wysłana do mnie przy użyciu zabezpieczeń

Gdy bezpieczna wiadomość e-mail nie otwiera się poprawnie, pojawia się komunikat o błędzie, który opisuje problem. Czerwony znak X definiuje, w której części certyfikatu występuje problem.

Być może będzie konieczna zmiana poziomów zaufania dla nadawcy. W oknie dialogowym **Certyfikat** kliknij przycisk **Edytuj zaufanie**, a następnie kliknij opcję **Jawnie ufaj temu certyfikatowi.** 

Być może wygasł certyfikat nadawcy. W oknie dialogowym **Certyfikat** kliknij przycisk **Wyświetl certyfikat**. Kliknij kartę **Szczegóły**, a następnie obejrzyj datę w polu **Ważny od**.

### Nie mogę wysłać wiadomości przy użyciu szyfrowania

Aby wysłać zaszyfrowaną wiadomość, musisz mieć kopię identyfikatora cyfrowego adresata przechowywaną razem z adresem na liście kontaktów lub w książce adresowej. Jeśli masz więcej niż jeden wpis dla adresata, musisz użyć tego, który ma identyfikator cyfrowy.

Aby uzyskać więcej informacji o sposobie dodawania kopii identyfikatora cyfrowego do listy kontaktów lub książki adresowej, kliknij przycisk 🔊

# W otrzymywanych wiadomościach HTML nie działają formanty ActiveX, aplety Java lub skrypty

Ustawienia strefy bezpieczeństwa mogą być na najwyższym poziomie, co powoduje wyłączenie całej aktywnej zawartości w wiadomościach HTML. Aby zmienić ustawienia strefy bezpieczeństwa, kliknij menu **Narzędzia** kliknij polecenie **Opcje**, a następnie kliknij kartę **Zabezpieczenia**. Kliknij przycisk **Ustawienia strefy**, a następnie wybierz opcję **Średni** lub **Niski**.

### Dlaczego pojawia się komunikat o błędzie podpisu podczas otwierania wiadomości email?

Gdy bezpieczna wiadomość e-mail nie otwiera się poprawnie, pojawia się komunikat o błędzie, który opisuje problem. Czerwony znak X definiuje, w której części certyfikatu występuje problem.

Być może będzie konieczna zmiana poziomów zaufania dla nadawcy. W oknie dialogowym **Certyfikat** kliknij przycisk **Edytuj zaufanie**, a następnie kliknij opcję **Jawnie ufaj temu certyfikatowi.** 

Być może wygasł certyfikat nadawcy. W oknie dialogowym **Certyfikat** kliknij przycisk **Wyświetl certyfikat**. Kliknij kartę **Szczegóły**, a następnie obejrzyj datę w polu **Ważny od**.